## Save or Load a DeviceMaster Configuration File

These instructions are for **PortVision DX** and SocketServer firmware version **9.xx** and above.

If using SocketServer version 8.99 or less you may use PortVision Plus to save or load configuration files. New firmware of 9.xx uses a new format for the configuration files which are not compatible with previous version of the firmware. If you are updating a firmware that is prior to 9.xx then you may want to begin by saving the configuration using PortVision DX, converting the file as shown in the following instructions, updating the firmware and then reloading the configuration file.

| Save the Configuration to a File       | Page 2 |
|----------------------------------------|--------|
| Load the DeviceMaster Configuration    | Page 5 |
| Convert the DeviceMaster Configuration | Page 8 |

This manual will show step-by-step instructions for this procedure when using the Microsoft Operating Systems of WindowsXP to Windows2012. The same instructions and files are used in all of these versions of the Operating System in both 32bit and 64bit systems. Please note that there may be minor screen shot differences, but these should not be severe enough to cause any discomfort. Screen shots will NOT show current versions.

This manual contains no explanations for the procedures outlined here.

For full information and details, please see the PortVision DX user guide by using the "Help" icon on the launch bar of PortVision DX.

## Save the Configuration to a File:

(back to top)

To save the dm configuration to a file

Open PortVision DX and if necessary, scan for your DeviceMaster units.

Please note: your screen shots may be different as determined by the models used.

| IPV PortVi              | ision DX           | -                         | -        |            |                               | -                                           | -       | -          | -       | -                |                   |             | - 0 <b>X</b> |
|-------------------------|--------------------|---------------------------|----------|------------|-------------------------------|---------------------------------------------|---------|------------|---------|------------------|-------------------|-------------|--------------|
| <u>F</u> ile <u>M</u> a | anage <u>V</u> iew | <u>T</u> ools <u>H</u> el | p        |            |                               |                                             |         |            |         |                  |                   |             |              |
|                         | 2                  |                           | <b>*</b> | -          | A                             | 2                                           | ٩       | $\swarrow$ | -       | 0                | 4                 |             |              |
| Scan                    | Refresh            | Properties                | Save     | Load       | Upload                        | Reboot                                      | Webpage | Notes      | Help    | About            | Exit              |             |              |
| IP                      | ORTVI              | SLON°<br>(DX)             | *        |            | Scan Resu<br>Scan Resu<br>Dev | lts [2 / 2]<br>ice 08:00:2A<br>ice 09:00:60 |         |            |         |                  |                   |             |              |
| Name : S                | Gcan Results       |                           | *        |            |                               |                                             |         |            |         |                  |                   |             |              |
|                         |                    |                           | 4        |            |                               |                                             |         |            |         |                  |                   |             |              |
| Use men<br>this area    | u or toolbar to a  | add notes in              | 4        |            |                               |                                             |         |            |         |                  |                   |             |              |
| <br>  •                 | III                |                           | •<br>•   |            |                               |                                             |         |            |         |                  |                   |             |              |
|                         |                    |                           | _        | Device Nan | ne                            | A 1                                         | /lodel  | IP Add     | ress    | MAC Address      | Software Version  | Status      |              |
|                         |                    |                           |          | 📕 🖌 🛛 De   | vice 09:00:6                  | RTS-4P                                      | (RJ45)  | 192.168    | .2.42 0 | 0:C0:4E:09:00:60 | SocketServer 9.16 | ON-LINE     |              |
|                         |                    |                           | -        | De 🗸 🖉     | vice 08:00:2                  | A RTS-8P                                    | (DB9)   | 192.168    | .2.82 0 | 0:C0:4E:08:00:2A | SocketServer 9.16 | ON-LINE     |              |
|                         |                    | , é (                     | •        |            |                               |                                             |         |            |         |                  |                   |             |              |
| For Help,               | press F1           |                           |          |            |                               |                                             |         |            |         |                  |                   | Scan Result | i 1 Ready    |

From the lower panel, highlight the DeviceMaster as shown above.

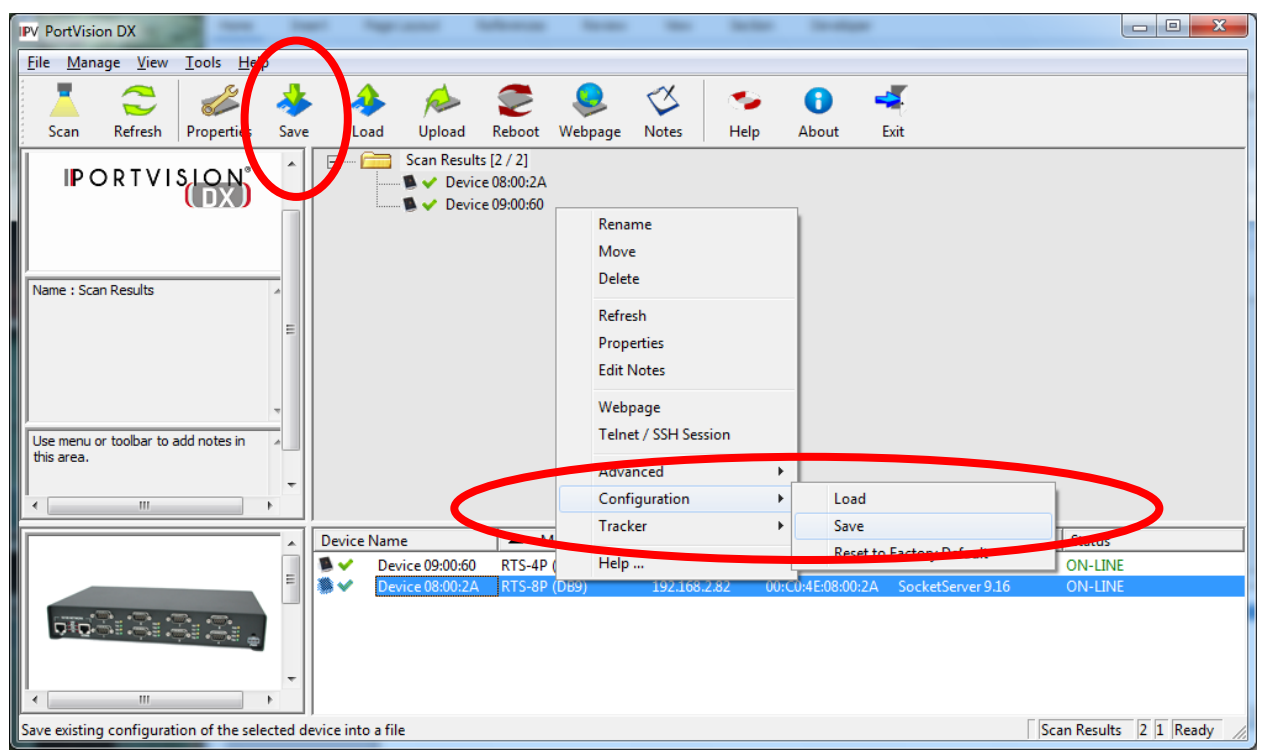

Click the "Save" icon on the Launch Bar, or optionally, right click on the DeviceMaster and select "Configuration > Save" as shown here.

| Once the " | 'Save" | option | has | been | selected |
|------------|--------|--------|-----|------|----------|
|------------|--------|--------|-----|------|----------|

| IPV Save Configuration As                       | X                                  |   |
|-------------------------------------------------|------------------------------------|---|
| G V PortVision DX > DeviceConfiguratio          | ns - 4 Sparch DeviceConfigurations | ρ |
| Organize 🔻 New folder                           | !≡ ▼ 🔞                             |   |
| Downloads ^ Name                                | Date modified Type                 |   |
| Recent Places                                   | No items match your search.        |   |
| 🥽 Libraries                                     |                                    |   |
| Documents                                       |                                    |   |
| Music     E     Dictures                        |                                    |   |
| Videos                                          |                                    |   |
|                                                 |                                    |   |
| Local Disk (C:)                                 |                                    |   |
|                                                 | III                                | F |
| File name: instructional                        |                                    | • |
| Save as type: Device Configuration Files (*.dc) |                                    | • |
| lide Folders                                    | Save Cancel                        |   |

Select a path to save the file to and provide a name for the file. In this example a directory called "DeviceConfigurations" has been created under the PortVision DX folder and the file is labeled as "instructional".

When the "Save" button is clicked you will be provided some options:

| Save Configuration                         | Save Configuration                         |
|--------------------------------------------|--------------------------------------------|
| Please select the fields you want to save. | Please select the fields you want to save. |
| Done                                       | Done                                       |

Select which option to save individually or in total by selecting the "All" option

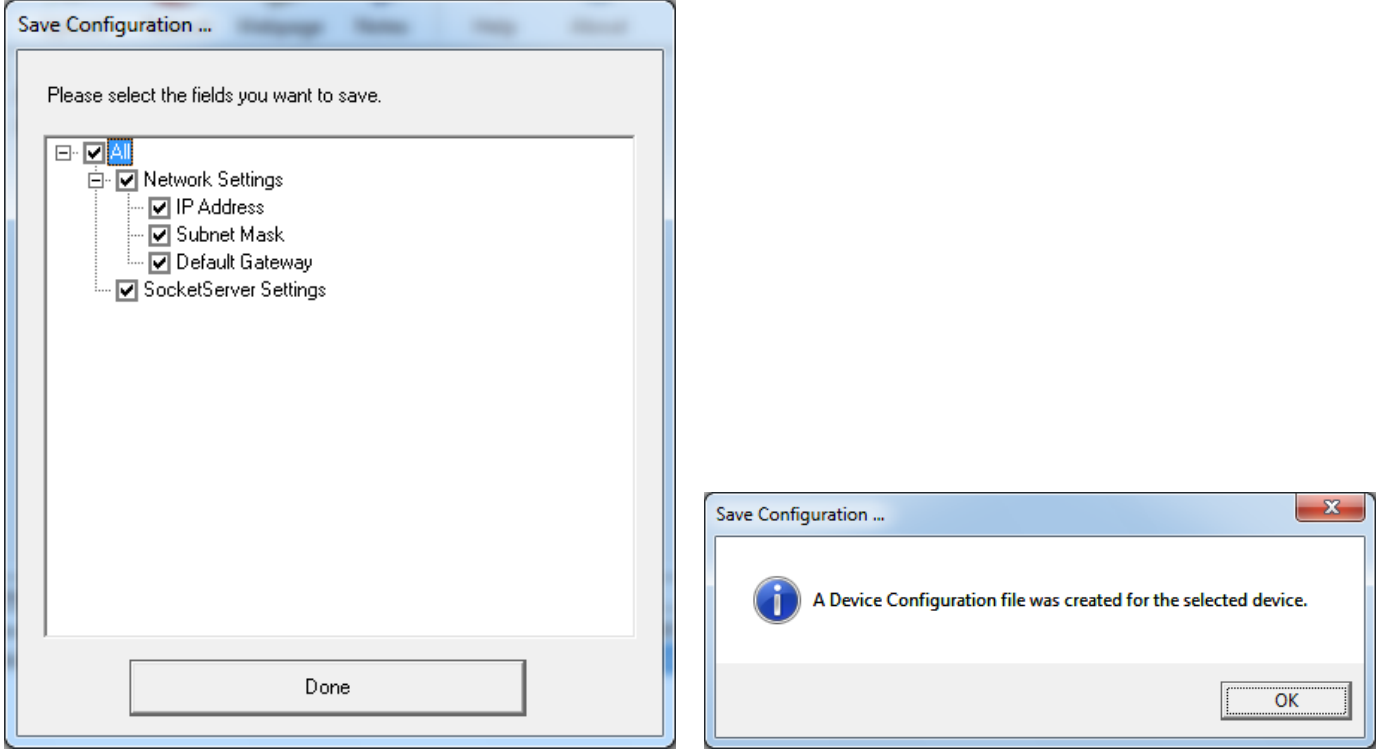

It is recommended that "All" be selected. When loading this file, individual options may also be selected. Click "Done"

Click "OK"

## Load the DeviceMaster Configuration

(back to top)

| IPV PortVision             | DX                                |                           |          |            |                                  | -                |                     | -                    |                  |                                        |                                        |                    | - 0 <b>X</b> |
|----------------------------|-----------------------------------|---------------------------|----------|------------|----------------------------------|------------------|---------------------|----------------------|------------------|----------------------------------------|----------------------------------------|--------------------|--------------|
| <u>F</u> ile <u>M</u> anag | je <u>V</u> iew                   | <u>T</u> ools <u>H</u> el | р        |            |                                  |                  |                     |                      |                  |                                        |                                        |                    |              |
| L                          |                                   |                           | <b>*</b> | - 📣        | R                                | 2                |                     | $\swarrow$           | -                | • •                                    | 4                                      |                    |              |
| Scan                       | Refresh                           | Properties                | Save     | Load       | Upload                           | Reboot           | Webpage             | Notes                | Help             | About                                  | Exit                                   |                    |              |
| IPO                        | IPORTVISLON°<br>↓ Device 09:00:60 |                           |          |            |                                  |                  |                     |                      |                  |                                        |                                        |                    |              |
| Name : Scan i              | Results                           |                           | 4 III P  |            |                                  |                  |                     |                      |                  |                                        |                                        |                    |              |
| Use menu or<br>this area.  | toolbar to a                      | add notes in              | *        |            |                                  |                  |                     |                      |                  |                                        |                                        |                    |              |
|                            |                                   |                           | -        |            |                                  |                  |                     |                      |                  |                                        |                                        |                    |              |
|                            |                                   |                           | <u>^</u> | Device Nar | me                               |                  | Model               | IP Addr              | ess              | MAC Address                            | Software Version                       | Status             |              |
|                            |                                   |                           | Ξ        |            | evice 09:00:60<br>evice 08:00:2A | RTS-4P<br>RTS-8P | 9 (RJ45)<br>9 (DB9) | 192.168.<br>192.168. | 2.42 (<br>2.82 ( | 00:C0:4E:09:00:60<br>00:C0:4E:08:00:2A | SocketServer 9.16<br>SocketServer 9.16 | ON-LINE<br>ON-LINE |              |
|                            |                                   |                           | -        |            |                                  |                  |                     |                      |                  |                                        |                                        |                    |              |
| For Help, pres             | s F1                              |                           |          |            |                                  |                  |                     |                      |                  |                                        |                                        | Scan Results       | 2 1 Ready    |

Highlight the DeviceMaster that you wish to load the configuration file to. Multiple units may be selected for loading the file to when you want all units the same.

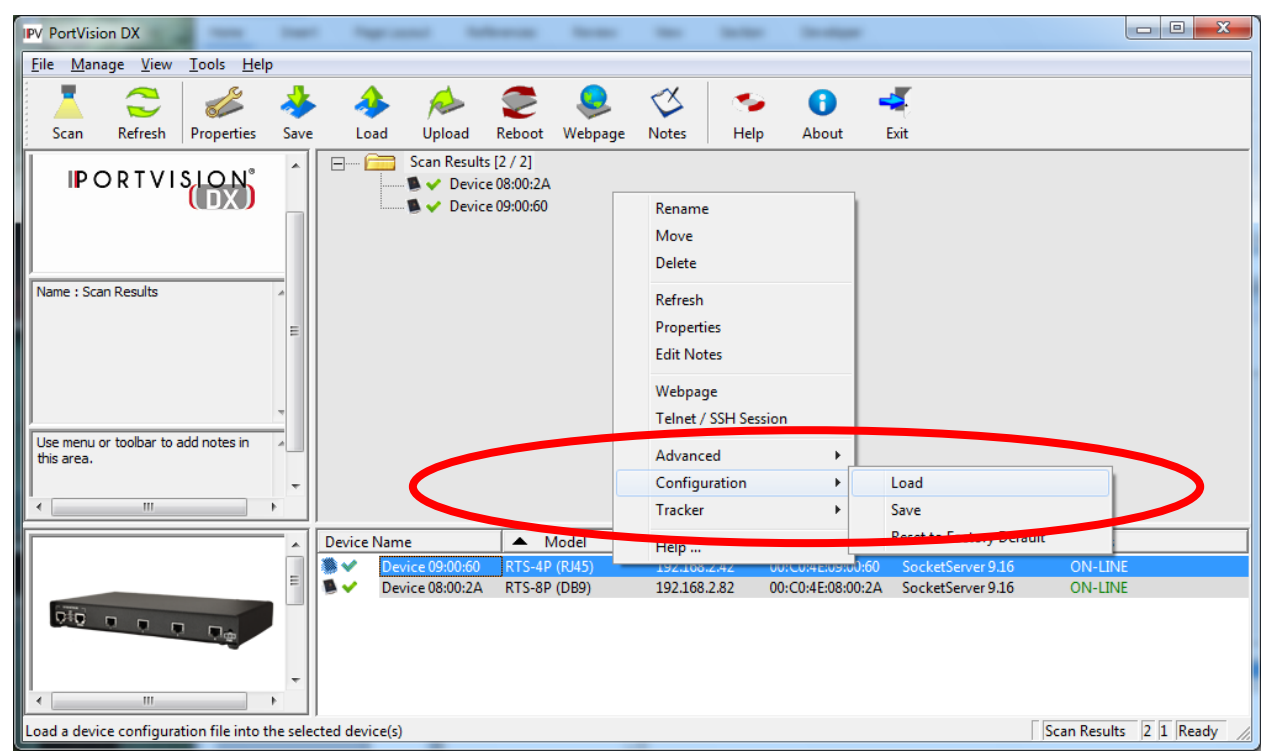

Right click the DeviceMaster and select "Configuration>Load" from the pop up menu.

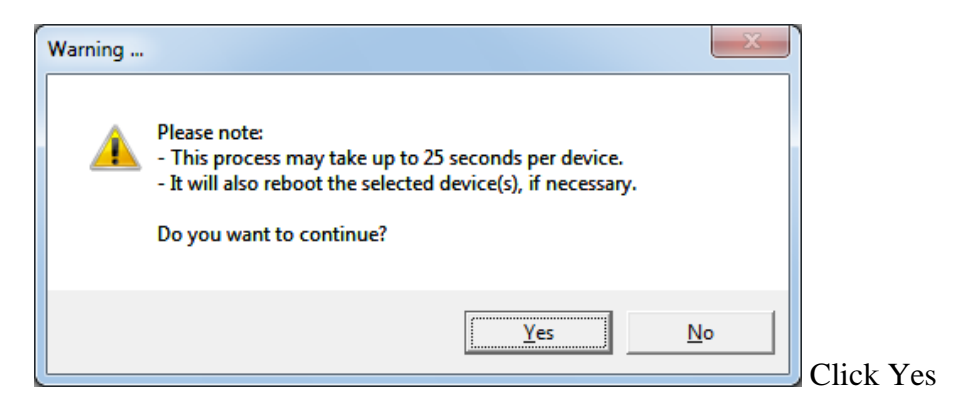

| IPV Load Configuration |                            |                             | ×           |
|------------------------|----------------------------|-----------------------------|-------------|
| PortVision DX          | ► DeviceConfigurations - + | Search DeviceConfigur       | rations 🔎   |
| Organize 🔻 New folder  |                            | !≡ ▼                        |             |
| 🔶 Favorites            | lame                       | Date modified               | Туре        |
| 📃 Desktop              | instructional.dc           | 8/9/2013 10:33 AM           | DC File     |
| Downloads              |                            |                             |             |
| Recent Places          |                            |                             |             |
| 🥽 Libraries 😑          |                            |                             |             |
| Documents              |                            |                             |             |
| J Music                |                            |                             |             |
| Videos                 |                            |                             |             |
|                        |                            |                             |             |
| 🖳 Computer             |                            |                             |             |
| 🚢 Local Disk (C:)      |                            |                             |             |
|                        |                            |                             | •           |
| File <u>n</u> ame:     | instructional.dc 🔹         | Device Configuration Fi     | les (*.dc ▼ |
|                        |                            | <u>O</u> pen   <del>▼</del> | Cancel      |
|                        |                            |                             | H.          |

Path to the file that you wish to load and select "Open"

In this case we are loading a file saved from an 8 port DeviceMaster into a 4 port DeviceMaster.

| Load Configuration                                                                                              | Load Configuration                         |
|----------------------------------------------------------------------------------------------------|--------------------------------------------|
| Please select the fields you want to Load.   Please select the fields you want to Load.   SocketServer Settings | Please select the fields you want to Load. |
| Done                                                                                                    | Done                                       |

Expand the SocketServer Settings to individually select the options to set, or select "All" to select everything. Note: the All option will also load the IP addresses into the DeviceMaster. This may cause a duplication of the IP address on the network.

| Load Configuration                         |                    |
|--------------------------------------------|--------------------|
| Please select the fields you want to Load. |                    |
| PORT_7<br>PORT_8                           | Load Configuration |
| Done                                       | ОК                 |

In this example, all we will load it the serial port options for Ports 1, 2, 3 and 4. Click "Done" and the confirmation dialog will appear. Click "OK".

If you desire, open the web page of the DeviceMaster and visually confirm the new settings.

## Convert a configuration file prior to SocketServer version 9 to SocketServer version 9+

(back to top)

Configuration files save using PortVision Plus MUST be converted to be loaded into version 9.xx and above.

| IPV PortVision DX                                                                                                    | 120             | 100           |              | 100 C             |                   |           | - • ×     |
|----------------------------------------------------------------------------------------------------|-----------------|---------------|--------------|-------------------|-------------------|-----------|-----------|
| File Manage View Tools Help                                                                                                    |                 |               |              |                   |                   |           |           |
| New Session                                                                                                    | Dpload Re       | eboot Webpag  | e Notes      | Help About        | Exit              |           |           |
| Save Session As                                                                                                    | Scan Results [2 | / 2]          |              |                   |                   |           |           |
| Convert DeviceMaster Configuration Files                                                                                                    |                 |               |              |                   |                   |           |           |
| Exit Alt+X                                                                                                    |                 |               |              |                   |                   |           |           |
|                                                                                                    | ·               |               |              |                   |                   |           |           |
|                                                                                                    |                 |               |              |                   |                   |           |           |
|                                                                                                    |                 |               |              |                   |                   |           |           |
| Name : Scan Results                                                                                                    |                 |               |              |                   |                   |           |           |
|                                                                                                    |                 |               |              |                   |                   |           |           |
|                                                                                                    |                 |               |              |                   |                   |           |           |
|                                                                                                    |                 |               |              |                   |                   |           |           |
|                                                                                                    |                 |               |              |                   |                   |           |           |
| Use menu or toolbar to add notes in 🔺                                                                                                    |                 |               |              |                   |                   |           |           |
|                                                                                                    |                 |               |              |                   |                   |           |           |
| · ·                                                                                                    |                 |               |              |                   |                   |           |           |
| Device Nan                                                                                                    |                 | Model         | ID Addr      | MAC Address       | Software Version  | Status    |           |
|                                                                                                    | vice 09:00:60   | RTS-4P (RJ45) | 192.168.2.42 | 00:C0:4E:09:00:60 | SocketServer 9.32 | ON-LINE   |           |
|                                                                                                    | vice 08:00:2A   | RTS-8P (DB9)  | 192.168.2.82 | 00:C0:4E:08:00:2A | SocketServer 9.32 | ON-LINE   |           |
| <b>116 R R R R</b>                                                                                                    |                 |               |              |                   |                   |           |           |
| a the state of the state of the |                 |               |              |                   |                   |           |           |
|                                                                                                    |                 |               |              |                   |                   |           |           |
| Use menu or toolbar to add notes in                                                                                                    |                 |               |              |                   |                   |           |           |
| this area.                                                                                                    |                 |               |              |                   |                   |           |           |
|                                                                                                    |                 |               |              |                   |                   |           |           |
|                                                                                                    |                 |               |              |                   | Sca               | n Results | 2 1 Ready |
|                                                                                                    |                 |               |              |                   | / Joca            |           | many      |

In PortVision DX select the "File" drop down menu > Convert DeviceMaster Configuration Files

| DeviceMaster SocketServer Configuration file converter                                                                                                    |
|----------------------------------------------------------------------------------------------------|
| PLEASE NOTE :<br>If you have one or more DeviceMaster units that were running SocketServer version 8.04 or older and you have<br>recently upgraded their firmware to SocketServer version 9.00 or newer, your previously saved DeviceMaster<br>Configuration files (.dmc/.dc extension), if any, will no longer load to your device; unless you first use this utility<br>to convert them to the new format (.dc extension). |
| Source file :                                                                                                    |
| Target File :                                                                                                    |
| Convert Cancel                                                                                                    |

Select the source file by clicking on the "..." button and walk the path to the desired file.

| IPV Please select a Configuration Fi                                                                                                    | le  | 4-3-3                                                   |                                           | X                                       |
|----------------------------------------------------------------------------------------------------|-----|---------------------------------------------------------|-------------------------------------------|-----------------------------------------|
| 🚱 🗢 📕 « PortVision Plus                                                                                                    | • • | Customer DMC files 👻 🍫                                  | Search Customer DMC files                 | ٩                                       |
| Organize 🔻 New folder                                                                                                    |     |                                                         |                                           | (?)                                     |
| Downloads 📃 Recent Places                                                                                                    | ^   | Name <u>Mac's default.dmc</u>                           | Date modified<br><u>10/11/2013 2:55</u> P | т <sub>у</sub><br>Р <u>М</u> <u>D</u> I |
| <ul> <li>Libraries</li> <li>Documents</li> <li>Music</li> <li>Pictures</li> <li>Videos</li> <li>Computer</li> <li>Local Disk (C:)</li> <li>Network</li> </ul> | E   | Type: DMC File<br>Size: 41.4 KB<br>Date modified: 10/11 | 1/2013 2:55 PM                            |                                         |
| File <u>n</u> ame:                                                                                                    |     | < III<br>c's_default.dmc <                              | DeviceMaster Configuration Fi             | •                                       |
|                                                                                                    |     |                                                         | Open V Cancel                             |                                         |

Select the file and click on Open

| DeviceMaster S                                                                                                    | ocketServer Configuration file converter                                                                | X |  |  |  |  |
|----------------------------------------------------------------------------------------------------|----------------------------------------------------------------------------------------------------|---|--|--|--|--|
| PLEASE NOTE :<br>If you have one or more DeviceMaster units that were running SocketServer version 8.04 or older and you have<br>recently upgraded their firmware to SocketServer version 9.00 or newer, your previously saved DeviceMaster<br>Configuration files (.dmc/.dc extension), if any, will no longer load to your device; unless you first use this utility<br>to convert them to the new format (.dc extension). |                                                                                                    |   |  |  |  |  |
| Source file :                                                                                                    | Source file : C:\Program Files\Comtrol\PortVision Plus\Customer DMC files\Mac's_default.dmc             |   |  |  |  |  |
| Target File :                                                                                                    | Target File :       C:\Program Files\Comtrol\PortVision Plus\Customer DMC files\Mac's_default-CONVERTED |   |  |  |  |  |
|                                                                                                    | Convert Cancel                                                                                          |   |  |  |  |  |

It will default to the same folder and add –CONVERTED.dc to the file name. You may use this default or change the folder and name to save as by clicking the "…" button on the "Target File: line.

I want to save the result file in my PortVision DX folder in a subfolder called "dmc 2DC files".

| IPV Save Configuration As                                                                                                |                                         |                          |                   |        |   |  |  |  |
|----------------------------------------------------------------------------------------------------|-----------------------------------------|--------------------------|-------------------|--------|---|--|--|--|
| CortVision D                                                                                                    | X    DMC 2 DC files                     | <b>- </b> <sup>4</sup> 7 | Search DMC 2 DC f | iles   | ٩ |  |  |  |
| Organize 🔻 New folder                                                                                                    |                                         |                          |                   |        | 0 |  |  |  |
| Downloads 🔺                                                                                                    | Name                                    |                          | Date modified     | Туре   |   |  |  |  |
| <ul> <li>Recent Places</li> <li>Libraries</li> <li>Documents</li> <li>Music</li> <li>Pictures</li> <li>Videos</li> </ul> |                                         | No items match you       | r search.         |        |   |  |  |  |
| File <u>n</u> ame: dmc-2-d<br>Save as <u>t</u> ype: Device Co<br>Hide Folders                                            | lc-default<br>onfiguration Files (*.dc) |                          | Save              | Cancel |   |  |  |  |

I will rename it to dmc-2-dc-default using the new .dc extension by default. Click "<u>S</u>ave"

| DeviceMaster SocketServer Configuration file converter                                                                                                    |  |  |  |  |  |  |
|----------------------------------------------------------------------------------------------------|--|--|--|--|--|--|
| PLEASE NOTE :<br>If you have one or more DeviceMaster units that were running SocketServer version 8.04 or older and you have<br>recently upgraded their firmware to SocketServer version 9.00 or newer, your previously saved DeviceMaster<br>Configuration files (.dmc/.dc extension), if any, will no longer load to your device; unless you first use this utility<br>to convert them to the new format (.dc extension). |  |  |  |  |  |  |
| Source file : C:\Program Files\Comtrol\PortVision Plus\Customer DMC files\Mac's_default.dmc                                                                                                    |  |  |  |  |  |  |
| Target File :       C:\Program Files\Comtrol\PortVision DX\DMC 2 DC files\dmc-2-dc-default.dc                                                                                                    |  |  |  |  |  |  |
| Convert Cancel                                                                                                    |  |  |  |  |  |  |

I will see the paths and file names as I want. Click on "Convert"

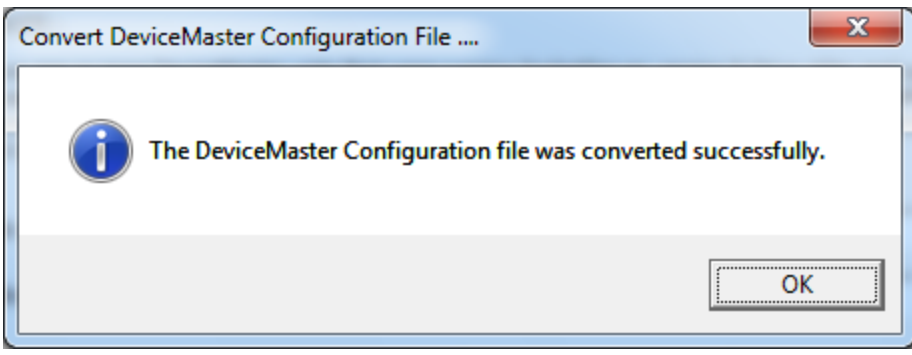

A confirmation page will be displayed. Click "OK"

| DeviceMaster SocketServer Configuration file converter                                                                                                    | × |  |  |  |  |  |
|----------------------------------------------------------------------------------------------------|---|--|--|--|--|--|
| PLEASE NOTE :<br>If you have one or more DeviceMaster units that were running SocketServer version 8.04 or older and you have<br>recently upgraded their firmware to SocketServer version 9.00 or newer, your previously saved DeviceMaster<br>Configuration files (.dmc/.dc extension), if any, will no longer load to your device; unless you first use this utility<br>to convert them to the new format (.dc extension). |   |  |  |  |  |  |
| Source file : C:\Program Files\Comtrol\PortVision Plus\Customer DMC files\Mac's_default.dmc                                                                                                    |   |  |  |  |  |  |
| Target File :       C:\Program Files\Comtrol\PortVision DX\DMC 2 DC files\dmc-2-dc-default.dc                                                                                                    |   |  |  |  |  |  |
| Convert Cancel                                                                                                    |   |  |  |  |  |  |

You will be returned to the converter window where you can either "Cancel" or use the RED X to close the window.

The converted file may now be loaded into SocketServer version 9.xx or above.